## Instruções de instalação e configuração do sistema

Passo 1: Instalar o programa XAMPP Control Panel

através do link: https://www.apachefriends.org/pt\_br/download.html

Instalar a versão 8.1.0 / PHP 8.1.0

| ÷ | $\rightarrow$ | G | Û | apachefriends | .org/pt_br/downlo | ad.html |           |            |            |       |     |
|---|---------------|---|---|---------------|-------------------|---------|-----------|------------|------------|-------|-----|
|   |               |   |   |               | Apache Frier      | nds     |           |            |            |       |     |
|   |               |   |   |               |                   | Baixar  | Extensões | Hospedagem | Comunidade | Sobre | Pes |
|   |               |   |   |               | Baix              | ar      |           |            |            |       |     |

O XAMPP é uma distribuição do Apache fácil de instalar contendo PHP, MySQL e Perl. Basta fazer o download e iniciar o instalador. É simples assim!

| <b>XAMPP</b> para <b>Windows</b> 7.4.26, 8.0.13 & 8.1.0 |                         |                        |                 |        |  |  |  |  |
|---------------------------------------------------------|-------------------------|------------------------|-----------------|--------|--|--|--|--|
| Versão                                                  |                         | Soma de<br>verificação | Tamanho         |        |  |  |  |  |
| 7.4.26 / PHP 7.4.26                                     | O que está<br>incluído? | md5 sha1               | Baixar (64 bit) | 160 Mb |  |  |  |  |
| 8.0.13 / PHP 8.0.13                                     | O que está<br>incluído? | md5 sha1               | Baixar (64 bit) | 161 Mb |  |  |  |  |
| <br>8.1.0 / PHP 8.1.0                                   | O que está<br>incluído? | md5 sha1               | Baixar (64 bit) | 164 Mb |  |  |  |  |

**Passo 2:** Abrir o programa XAMMP Control Panel e clicar em 'start' nos módulos "Apache" e "MySQL"

| 🔀 XAMPP Control Panel v3.3.0 [Compiled: Apr 6th 2021] - 🗆 🗙                                                                                                    |                            |        |         |         |       |        |      |            |        |
|----------------------------------------------------------------------------------------------------|----------------------------|--------|---------|---------|-------|--------|------|------------|--------|
| 8                                                                                                    | XAMPP Control Panel v3.3.0 |        |         |         |       |        |      | <i>}</i> c | onfig  |
| Service                                                                                                    | Module                     | PID(s) | Port(s) | Actions |       |        |      | 🛛 🌀 Ne     | etstat |
|                                                                                                    | Apache                     |        |         | Start   | Admin | Config | Logs | - 🗾 S      | Shell  |
|                                                                                                    | MySQL                      |        |         | Start   | Admin | Config | Logs | Ex         | plorer |
|                                                                                                    | FileZilla                  |        |         | Start   | Admin | Config | Logs | 🛛 🌄 Se     | rvices |
|                                                                                                    | Mercury                    |        |         | Start   | Admin | Config | Logs | 0 H        | lelp   |
|                                                                                                    | Tomcat                     |        |         | Start   | Admin | Config | Logs |            | Quit   |
| 22:47:57[Apache]Status change detected: running22:47:58[mysql]Attempting to start MySQL app22:47:58[mysql]Status change detected: running01:34:27[Apache]Attempting to stop Apache (PID: 8356)01:34:27[Apache]Attempting to stop Apache (PID: 6588)01:34:27[Apache]Status change detected: stopped01:34:27[mysql]Attempting to stop MySQL app01:34:28[mysql]Status change detected: stopped |                            |        |         |         |       |        |      | *          |        |

**Passo 3:** Salvar a pasta 'TCC\_PROGRAMA' em (Disco Local (C:) --> xamp --> htdocs);

**Passo 4:** Abrir o seu navegador (Chrome, Microsoft Edge, etc) e digitar na barra de navegação localhost/phpmyadmin/

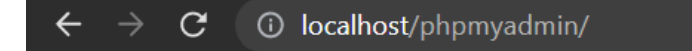

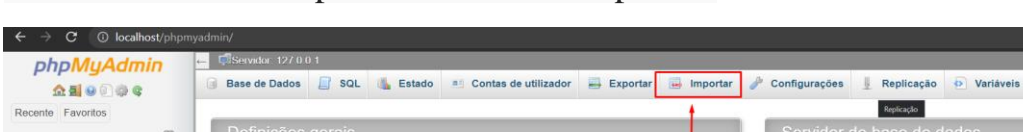

Passo 5: Na barra superior clicar em 'Importar'

|                                                                                                    | Bennyees gerale                                             |                                                                                                    |  |  |
|----------------------------------------------------------------------------------------------------|-------------------------------------------------------------|----------------------------------------------------------------------------------------------------|--|--|
| Novo<br>historia<br>mrsql<br>performance_schema                                                                                                    | Collation de conexão do servidor MySQL:  Utf8mb4_unicode_ci | Servidor: 127.0.0.1 via TCP/IP     Tipo de servidor: MariaDB     Conexão com o servidor: SSL não está sendo usado      Versão do servidor: 10.4.19-MariaDB - mariadb.org binary distribution |  |  |
| phpmyadmin                                                                                                    |                                                             | Versão do protocolo: 10                                                                                                    |  |  |
| - prova4                                                                                                    | Configurações de aspecto                                    | Utilizador: root@localhost                                                                                                    |  |  |
| + prova_3                                                                                                    |                                                             | Conjunto de caracteres do servidor: UTF-8 Unicode (utf8mb4)                                                                                                    |  |  |
| sistemalogin     foc     foc | Elingua - Language      Português - Portuguêse     V        | Servidor web                                                                                                    |  |  |
|                                                                                                    |                                                             | Apache/2.4.48 (Win64) OpenSSL/1.1.1k PHP/8.0.7     Versils do cliente de base de dados: libritysql- mysqind 8.0.7     Extensão de PHP: mysqli ♀ curt ♀ mbstring ♀     versão do PHP: 8.0.7   |  |  |
|                                                                                                    |                                                             |                                                                                                    |  |  |

## após isso clicar no botão 'Escolher arquivo'

| phpMuAdmin                                      | ← 🗣 Servidor: 127.0.0.1                                                                       |  |  |  |  |  |  |
|-------------------------------------------------|-----------------------------------------------------------------------------------------------|--|--|--|--|--|--|
| <u>Ω 5 0 0 0 0 0 0 0 0 0 0 0 0 0 0 0 0 0 0 </u> | 💿 Base de Dados 📋 SQL 🐁 Estado 🖭 Contas de utilizador 🚍 Exportar 📑 Importar 🤌 Con             |  |  |  |  |  |  |
| Recente Favoritos                               |                                                                                               |  |  |  |  |  |  |
| 6                                               | Fazendo importação para o servidor atual                                                      |  |  |  |  |  |  |
|                                                 |                                                                                               |  |  |  |  |  |  |
| 🛨 🕣 historia                                    |                                                                                               |  |  |  |  |  |  |
| +- information_schema                           | Ficheiro a importar:                                                                          |  |  |  |  |  |  |
| 🖶 🗐 mysql                                       | O ficheiro pode ser comprimido (gzip, bzip2, zip) ou descomprimido.                           |  |  |  |  |  |  |
| 🖶 🕘 performance_schema                          | O nome de um ficheiro compactado deve terminar em .[formato].[compactação]. Exemplo: .sql.zip |  |  |  |  |  |  |
| 🖶 🕕 phpmyadmin                                  | Procurar no seu computador Escolher arquivo Nenhum arg. o selecionado. (Tamanho máximo: 40MB) |  |  |  |  |  |  |
| 🖶 🕘 prova4                                      |                                                                                               |  |  |  |  |  |  |
| 🖶 🕘 prova_3                                     | Você também pode arrastar um ficheiro em qualquer página.                                     |  |  |  |  |  |  |
| 🖶 🕘 sistemalogin                                | Configurar o Mapa de Caracteres do ficheiro: utf-8 🗸                                          |  |  |  |  |  |  |
| 🖶 🗐 tcc                                         |                                                                                               |  |  |  |  |  |  |
| 🕀 🗐 test                                        |                                                                                               |  |  |  |  |  |  |
| trabalhosenha trabalhosenha                     | Importação parcial:                                                                           |  |  |  |  |  |  |

escolha o arquivo 'tcc.sql' contido na pasta 'banco de dados', após isso role a página para baixo e clique no botão 'Executar'

| Formato:                                    |        |          |
|---------------------------------------------|--------|----------|
| SQL ~                                       |        |          |
|                                             |        |          |
| Opções especificas do formato:              |        |          |
| Modo de compatibilidade SQL:                | NONE 🗸 |          |
| Não use AUTO_INCREMENT para valores zerados |        |          |
|                                             |        | Executar |
|                                             |        |          |

**Passo 6:** Abrir o seu navegador (Chrome, Microsoft Edge, etc) e digitar na barra de navegação localhost/TCC\_PROGRAMA/

| ← → C ① localhost/TCC_PROGRAMA/ |                               | 🖻 🛧 🗯 👘 ፥ |
|---------------------------------|-------------------------------|-----------|
|                                 | T DE NALLY                    |           |
|                                 | Login                         |           |
|                                 | E-mail                        |           |
|                                 |                               |           |
|                                 | Senha                         |           |
|                                 |                               |           |
|                                 | ENVIAR                        |           |
|                                 | Não é cadastrado? Cadastre-se |           |
|                                 |                               |           |

Passo 7: Realize seu cadastro no sistema.

Passo 8: Realize seu login no sistema.